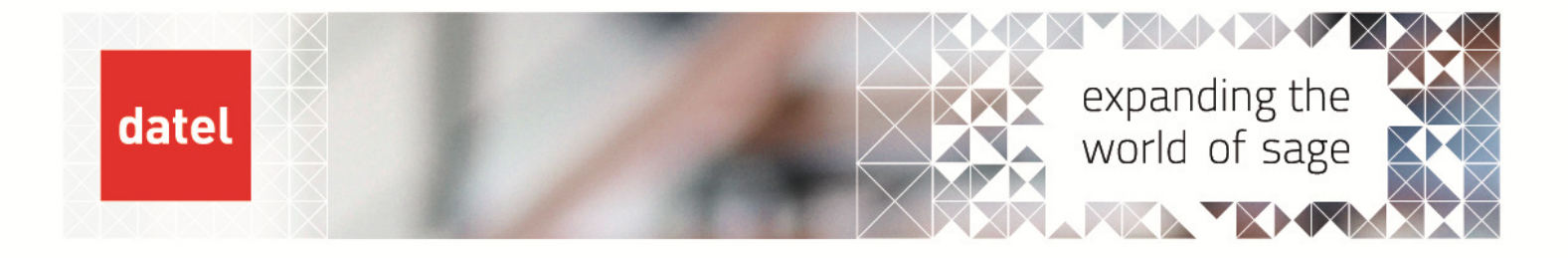

Spool Queue
 Sage 1000 - Help Sheet

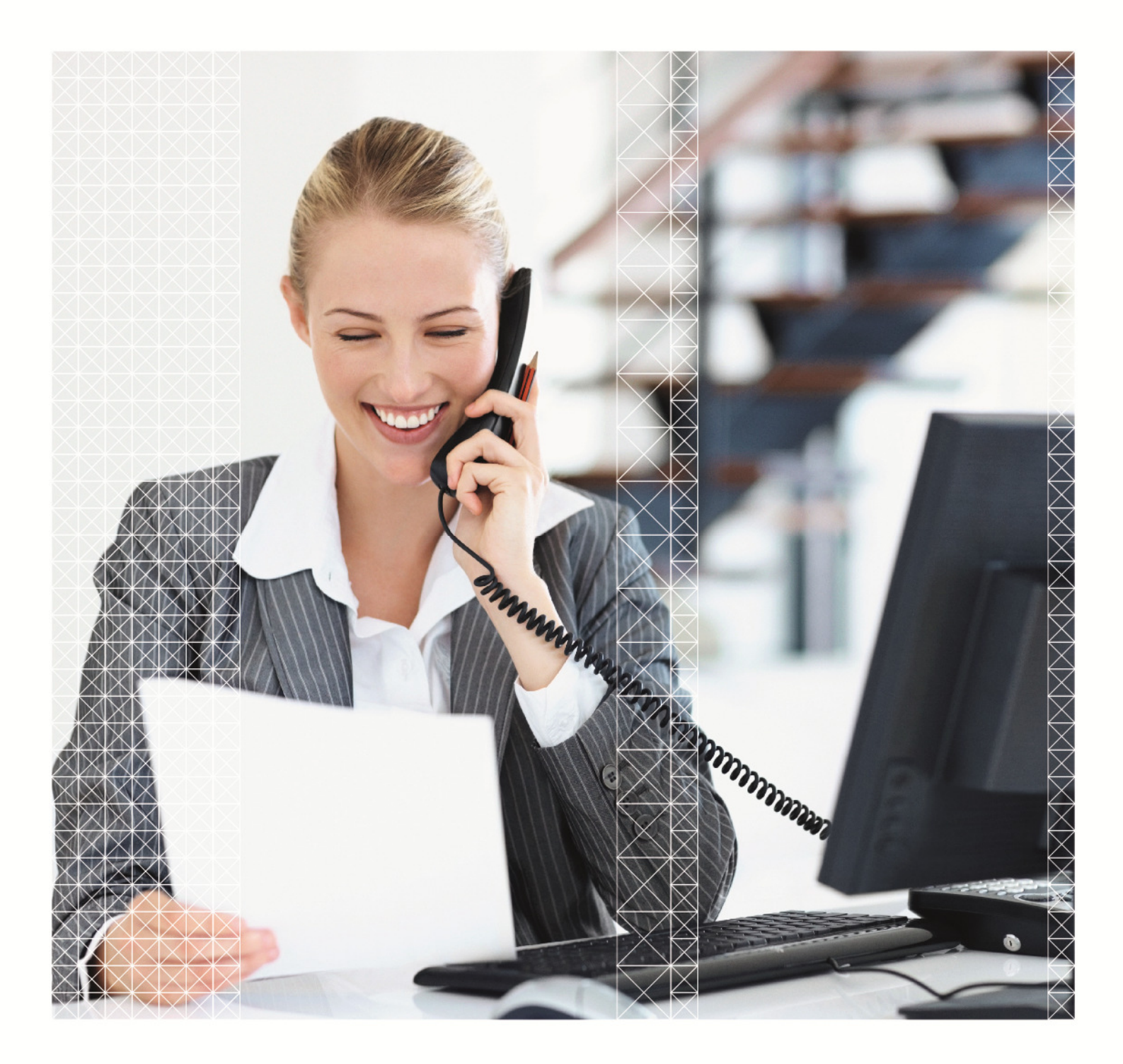

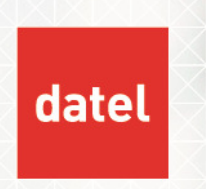

### Problem

Error when going into any Reports in any Module in Fin and Ops

# Popup Message:

"Error received from back-end SPOOLOPN : Spool queue "tetra" is full 1"

### **Resolution:**

Each user is required to delete old spooled reports/jobs via Print Spooled Reports.

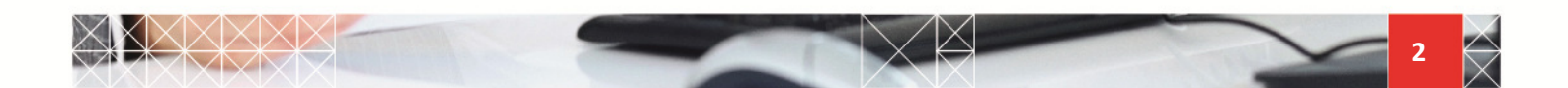

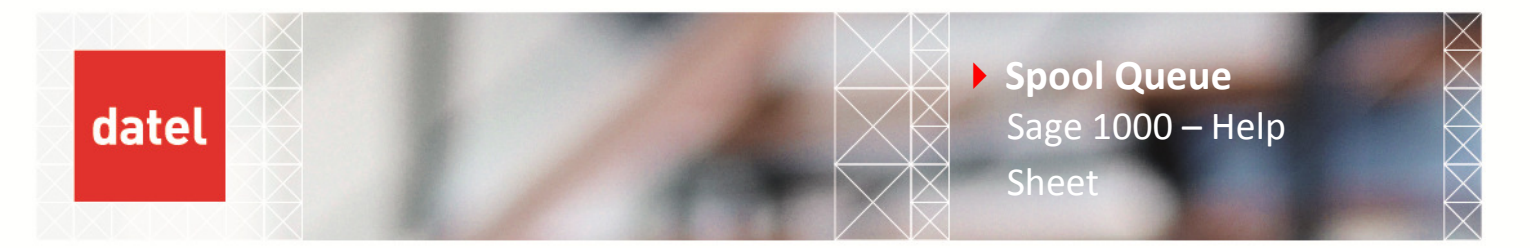

## **Problem in Detail**

The following pop-up message is displayed when trying to print anything from Fin and Ops in Sage:

| Error                                   | × |
|-----------------------------------------|---|
| 8                                       |   |
| Error received from back-end            |   |
| SPOOLOPN: spool queue "tetra" is full 1 |   |
|                                         |   |

#### **Resolution:**

All users to delete their own print jobs via Printed Spooled reports within each module ie/ General, Sales, Purchase Ledgers etc.

Fin and Ops

- └ General Ledger and Analysis
  - └ General Ledger
    - ∟ Reports
      - └ Print Spool Reports

| Http://bdesupp-45/5    | age1000/eware.dll/go  |                                                         | 4 49 × 0000  | ٩                        |
|------------------------|-----------------------|---------------------------------------------------------|--------------|--------------------------|
|                        | 🎸 🕶 Search            | 🗴 2215 🔹 🌜 Rug Ins 🔹 💼 Medis 🔹 🎒 New IM 🖬 😿 SHOUTCASK 🍣 | (CH)         |                          |
| CRM - Sage1000         |                       |                                                         | <b>@</b> • ⊠ | 🔹 🙀 🔹 🔂 Page 🔹 🥝 Tools 🔹 |
| saae 🦋 🛛               |                       |                                                         |              |                          |
| Recent Prance & Ops Me | Print Spooled Reports | - Master File                                           |              |                          |
| Queue Sel              | lection               | name and the second                                     |              | Ob Taulo                 |
| Find                   | tetra                 | N                                                       |              | (D) web                  |
|                        |                       |                                                         |              | U Hep                    |
| hew                    |                       |                                                         |              | 🔕 Eat                    |
| Pin and Ops            |                       |                                                         |              | Display                  |
| My CRM                 |                       |                                                         |              | 🗱 Delete items           |
|                        |                       |                                                         |              | O Printers               |
| Team CRM               |                       |                                                         |              | Papers                   |
|                        |                       |                                                         |              | 3ationery                |
|                        |                       |                                                         |              |                          |
| Marketing              |                       |                                                         |              |                          |
| ×                      |                       |                                                         |              |                          |

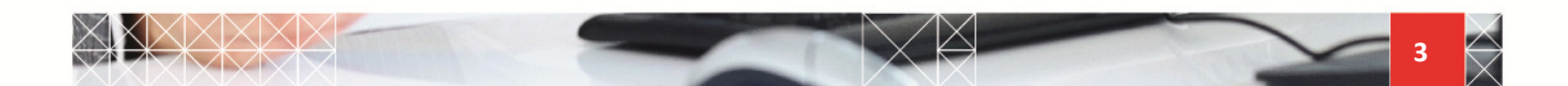

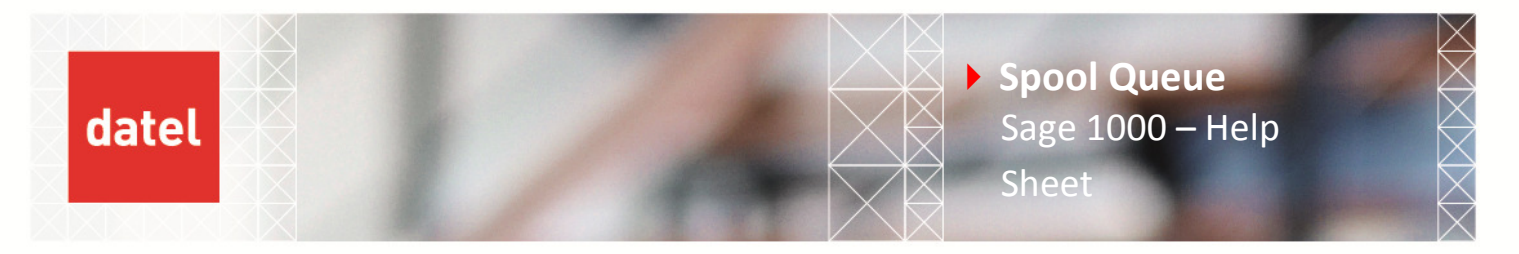

Enter users name within the Owner field, clear or change the Group field and select Display (or CR) (the username is the name the user logs into Sage as)

| - 10 http://t                                                                                                    | desupp-45/Sage1000/eware.dl/go |              |            |          |           | - 49      | × Gengle                    |               | 8 |
|----------------------------------------------------------------------------------------------------|--------------------------------|--------------|------------|----------|-----------|-----------|-----------------------------|---------------|---|
| - et encours                                                                                                    | 🔗 👻 Search                     | 10 -173      | - 🔥 Pupins | -        | New Ister | KITCHSK 🕹 | OKPH                        |               |   |
|                                                                                                    | 1000                           |              |            |          |           |           | 🚯 • 🔝 🛛 👼 • 🔂 Page • 🔘 Tool |               |   |
| same Y                                                                                                    | Fin and Ops                    |              |            |          |           | /         |                             | 1             |   |
|                                                                                                    |                                |              |            |          |           |           |                             |               |   |
|                                                                                                    | Daint Encoled Rans             | ate Master   | Cite.      |          |           |           |                             |               |   |
| Hain Mann                                                                                                    | Princ Spooled Repe             | ets - master | rae        |          |           |           |                             |               |   |
| Contraction of the local division of the local division of the loc |                                |              |            |          |           |           |                             |               |   |
| Sharestation                                                                                                    | Spool Queue Details            |              |            |          |           |           |                             |               |   |
| 0                                                                                                    | esciption                      | Owner        | Group      | Laber    | 2.846     | Copies    |                             | D Tools       |   |
|                                                                                                    | wect Debit Invoice             | manager      | 00         | inst_inv | DEFERRED  |           | i                           |               |   |
| Find D                                                                                                    | irect Debit Invoice            | manager      | op         | inst_inv | DEFERRED  | 1         |                             |               |   |
| (m) D                                                                                                    | rect Debit Invoice             | manager      | op         | inst_inv | DEFERRED  | 1         |                             | U Help        |   |
| Q 0                                                                                                    | irect Debit Invoice            | manager      | 0p         | inst_inv | DEFERRED  | 1         |                             |               |   |
| New D                                                                                                    | irect Debit Invoice            | manager      | op         | inst_inv | DEFERRED  | 1         |                             |               |   |
| D                                                                                                    | irect Debit Invoice            | manager      | op         | inst_inv | DEFERRED  | 1         |                             | Ext           |   |
| 0                                                                                                    | irect Debit Invoice            | manager      | op         | inst_inv | DEFERRED  |           | E                           |               |   |
| 0                                                                                                    | vect Debit Invoice             | manager      | op.        | inst_inv | DEFERRED  | 1         |                             | Amand         |   |
| Fin and Ops 0                                                                                                    | irect Debit Invoice            | manager      | op         | inst_inv | DEFERRED  | 1         |                             | P Permina     |   |
|                                                                                                    | wect Debit Invoice             | manager      | 00         | inst_inv | DEFERRED  | 1         |                             |               |   |
|                                                                                                    | rder Ratus                     | manager      | po         | normal   | DEFERRED  | 1         |                             |               |   |
| MUCRM 0                                                                                                    | etal Trial Balance             | manager      | ni         | normal   | DEFERRED  | 1         |                             | View log      |   |
| NY LAN                                                                                                    |                                |              |            |          |           |           | -                           | Sector Sector |   |
| Ba                                                                                                    |                                |              |            |          |           |           |                             | i res         |   |
|                                                                                                    |                                |              |            |          |           |           |                             |               |   |
| TEBTI CRM                                                                                                    |                                |              |            |          |           |           |                             | Detal         |   |
| and a local division of the local division of the local division o |                                |              |            |          |           |           |                             | 1000          |   |
|                                                                                                    |                                |              |            |          |           |           | 1                           | 3 Delete      |   |
| Reports                                                                                                    |                                |              |            |          |           |           |                             |               |   |
| -                                                                                                    |                                |              |            |          |           |           |                             | Next page     |   |
|                                                                                                    |                                |              |            |          |           |           |                             |               |   |
| Marketing                                                                                                    |                                |              |            |          |           |           |                             | Make urgent   |   |
|                                                                                                    |                                |              |            |          |           |           |                             |               |   |
| 100                                                                                                    |                                |              |            |          |           |           | 6                           | Stop          |   |
| X                                                                                                    |                                |              |            |          |           |           |                             |               |   |

This shows a list of prints that can be deleted by choosing Delete. Select Details to cycle through the details of each print. These prints have to be deleted one by one in this case. For every one report that is deleted, a new one can be created.

Prints can be saved before deletion by selecting Print to File. This will prompt for a filename to save to.

|             | the Stream with a colorador a secolar secolar |               |                            |                |                    | C 2/ 27   |                                                                                                    |
|-------------|-----------------------------------------------|---------------|----------------------------|----------------|--------------------|-----------|----------------------------------------------------------------------------------------------------|
| - 🔍 (1000   | 援 👻 Search                                    | i sins        | <ul> <li>Rupins</li> </ul> | • 📾 Meda • 🚺   | 1 Herr 191 🖬 🧭 594 | surcest 🕹 |                                                                                                    |
| CRM -       | Sage1000                                      |               |                            |                |                    | 9         | • 🔝 🔹 🙀 • 🔂 Page • 🔕 Tools                                                                                                    |
| age         | Fin and Ops                                   |               |                            |                |                    | /         |                                                                                                    |
| + Recent    | Finance & Ops Menu Print Spooled Repo         | orts - Master | File                       |                |                    |           |                                                                                                    |
| inistration | Spool Queue Details                           |               |                            | -              |                    |           |                                                                                                    |
| 0           | Description                                   | Owner         | Group                      | 1 spee         | 2 #44              | Copies    | Dirac Tools                                                                                                    |
| Find        | Direct Debit Invoice                          | manager       | op                         | Inst_Inv       | DEPENDED           |           |                                                                                                    |
|             | Direct Debit Invoice                          | manager       | op                         | INST_ITY       | DEPERHED           |           | T Help                                                                                                    |
|             | Direct Debit Invoice                          | manager       | op                         | Inst_Inv       | DEPENOED           |           |                                                                                                    |
| 1.20        | Direct Debit Invoice                          | manager       | op                         | EQT LEV        | DEPENDED           |           |                                                                                                    |
| New         | Direct Debit Invoice                          | manager       | op                         | KOL_KIY        | DEFERRED           |           | and the second second se |
| -           | Direct Debit privace                          | manager       | op                         | FOL_FIY        | DEFENSED           |           | Abandon                                                                                                    |
|             | Direct Debit privace                          | manager       | op                         | rot_riv        | DEFERRED           |           |                                                                                                    |
| and One     | Direct Debit Invoice                          | manager       | op                         | Inst_Inv       | DEPERRED           |           | Accept                                                                                                    |
| THE CHY     | Lifect beble snyace                           | manager       | op                         | LOC LIA        | DEPENOLD           |           |                                                                                                    |
| 100         | Direct Debit Invoice                          | manager       | op                         | INSC_INV       | DEPERRED           |           |                                                                                                    |
| 2           | Detail Trial Balance                          | manager       | n                          | normal         | DEFERRED           | 1         |                                                                                                    |
|             | Options for Formatting to Disk                |               |                            |                |                    |           |                                                                                                    |
| tem CRM     | Output file name                              |               | Expans                     | itabs? Page he | aders 7            |           |                                                                                                    |
|             |                                               |               |                            |                |                    |           |                                                                                                    |
| Reports     |                                               |               |                            |                |                    |           |                                                                                                    |
| 62          |                                               |               |                            |                |                    |           |                                                                                                    |
| -           |                                               |               |                            |                |                    |           |                                                                                                    |
| larketing   |                                               |               |                            |                |                    |           |                                                                                                    |
|             |                                               |               |                            |                |                    |           |                                                                                                    |

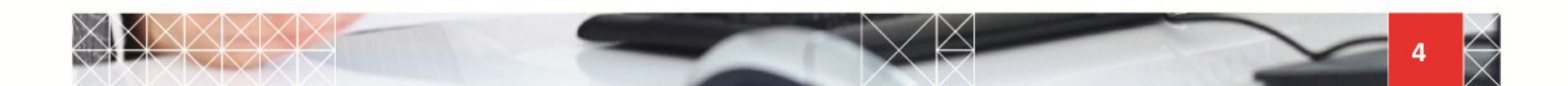

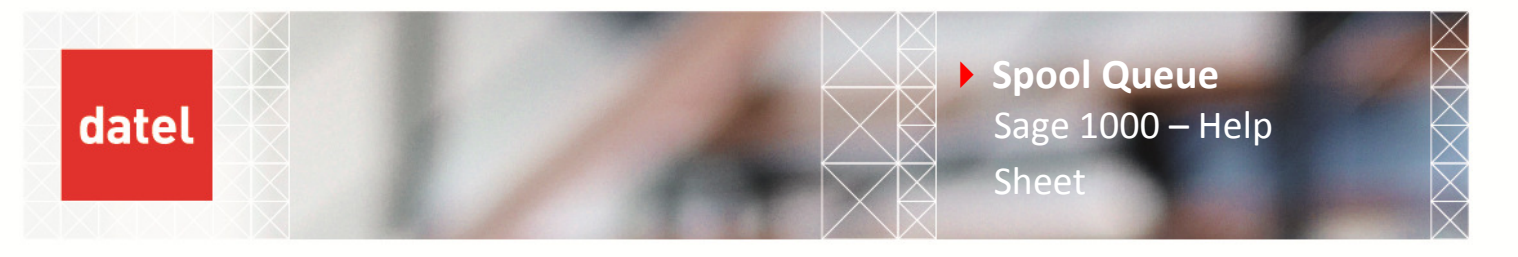

By default the reports will be written to the Sage installation folder, e.g. c:\Sage1000\csserver but a different location can be specified as part of the filename. The Expand tabs option will convert tab characters in the reports to spaces. The Page headers option will output page header information in the print. Alternatively ALL spoolfiles from before a specific date can be deleted (ensure a workable backup is available first) by entering the owner and the cut-off date on the screen on the following page:

| <ul> <li>Mtp://bdesupp-45/Sage1000/eware</li> </ul> | e.dl/go 📉                                                       |                                 |
|-----------------------------------------------------|-----------------------------------------------------------------|---------------------------------|
| WENCOMP 👂 - 🥳 🎸                                     | Starth 🖉 🔊 Size 🔹 🔕 Supire 🔹 📾 Mess 🖉 🦾 New N 🗸 🧭 Shouldest 🗟 👘 |                                 |
| 🕸 🥵 CRM - Sage1000                                  |                                                                 | A • 10 • A • A Page • O Tools • |
| 52000 🚧 Fin and Ops                                 |                                                                 |                                 |
|                                                     |                                                                 |                                 |
| Récent Finance & Ops Menu Print Sp Main Menu        | pooled Reports - Master File                                    |                                 |
| Gueue Selection                                     |                                                                 |                                 |
| Owner: Paper:                                       | Queue: Group: Cut off date: State:                              | 🖉 Tools                         |
| Find                                                |                                                                 | 1) нер                          |
|                                                     |                                                                 |                                 |
|                                                     |                                                                 | 🔕 Est                           |
| Fin and Ops                                         |                                                                 | Display                         |
| (X)                                                 |                                                                 |                                 |
| My CRM                                              |                                                                 | C Delete Rems                   |
|                                                     |                                                                 | O Printers                      |
|                                                     |                                                                 | O Papers                        |
| Reports                                             |                                                                 | Sationery                       |
|                                                     |                                                                 |                                 |
| Marketing                                           |                                                                 |                                 |
| × _                                                 |                                                                 |                                 |

After entering the cut-off date select Delete Items (not Display). This will display a list of all reports from before the specified cut-off date:

| 100000 P -      | 🎸 👻 Search                        | are 🔔        | - 🚯 Rupins - | · C Meda ·     | New 21 - 23 - 24 | ourcest 🗧 |                                                                                                    |
|-----------------|-----------------------------------|--------------|--------------|----------------|------------------|-----------|----------------------------------------------------------------------------------------------------|
| CRM - Sage      | 1000                              |              |              |                |                  | 9         | • 🔯 · 👼 • 🔂 Page • 🔿 Tools •                                                                                                    |
| sage Y          | Fin and Ops                       |              |              |                |                  |           |                                                                                                    |
| Recent Final    | rce & Ops Menu Print Spooled Repo | ets - Master | rile         |                |                  |           |                                                                                                    |
| dravistration   | Spool Queue Details               |              |              |                |                  |           |                                                                                                    |
| 0 1 3           | esciption                         | Önner        | Group        | 1 april        | 92.stua          | Copies    | Tools                                                                                                    |
| End D           | irect Debit Invoice               | manager.     | op           | inst_inv       | DEFERRED         | 1         |                                                                                                    |
| D               | irect Debit Invoice               | manager      | op           | inst_inv       | DEFERRED         | 1         | (T) Hade                                                                                                    |
| D               | rect Debit Invoice                | manager      | op           | inst_inv       | DEFERRED         | 1         | CQ Help                                                                                                    |
| 19              | rect Debit Invoice                | manager      | 00           | inst_inv       | DEFERRED         | 1         |                                                                                                    |
| New D           | rect Debit Invoice                | manager      | 90           | inst_inv       | DEPERFED         | 1         | a second second s |
| 0               | rect Debit Invoice                | manager      | op           | ESC_EV         | DEPERRED         | 1         | Abandon                                                                                                    |
|                 | rect Debit Invoice                | manager      | op           | rot_nv         | DEPERRED         | 1         |                                                                                                    |
| Distant Distant | vect Debit Invoice                | manager      | op           | inst_nv        | DEPERRED         | 1         | Accept                                                                                                    |
| nin and ups     | rect Debit Invoice                | manager      | op           | inst_inv       | DEFERRED         | 1         |                                                                                                    |
| and le          | vect Debit Invoice                | manager      | op           | inst_inv       | DEPERRED         | 1         |                                                                                                    |
|                 | rder Status                       | manager      | po           | normal         | DEFERRED         | 1         |                                                                                                    |
| My CRM          | etal Trial Balarice               | manager      | ni           | normal         | DEFERRED         | 1         |                                                                                                    |
| A 1             | Options for Formatting to Disk    |              |              |                |                  |           |                                                                                                    |
| Team CRM        | Output file name                  |              | Expand       | tabs 7 Page he | aders ?          |           |                                                                                                    |
|                 | 1                                 |              |              |                |                  |           |                                                                                                    |
| 1997            |                                   |              |              |                |                  |           |                                                                                                    |
|                 |                                   |              |              |                |                  |           |                                                                                                    |
| Reports         |                                   |              |              |                |                  |           |                                                                                                    |
| (F2)            |                                   |              |              |                |                  |           |                                                                                                    |
|                 |                                   |              |              |                |                  |           |                                                                                                    |
| Marketing       |                                   |              |              |                |                  |           |                                                                                                    |
|                 |                                   |              |              |                |                  |           |                                                                                                    |
|                 |                                   |              |              |                |                  |           |                                                                                                    |

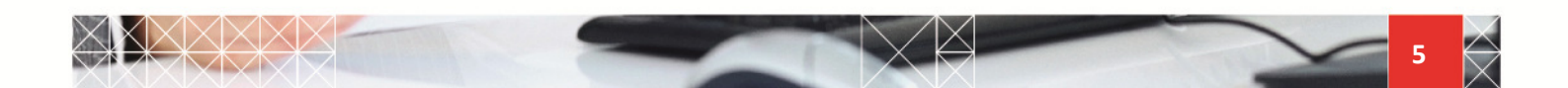

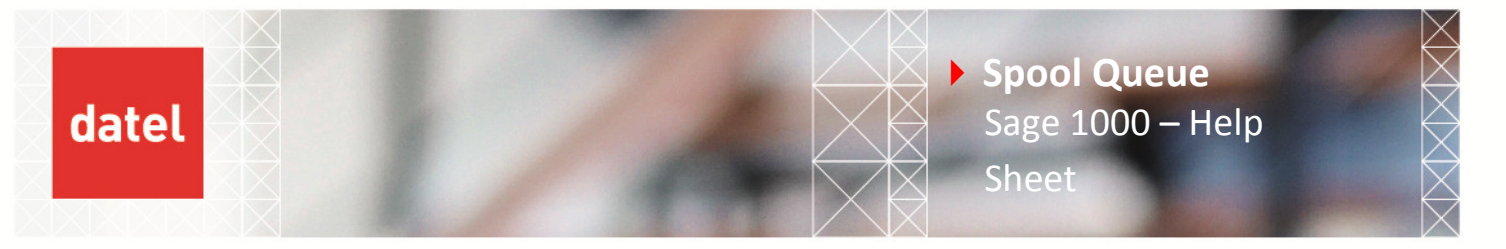

Select Delete now and ALL DISPLAYED SPOOLFILES WILL BE DELETED (not just those on the screen but in the whole list).

You should now be able to print from the option (or any other) that gave you the error message. To avoid this error message happening again, ensure all users housekeep their spoolfiles on a regular basis and also only hold reports that are required at a later date rather than everything that is printed on a day-to-day basis.

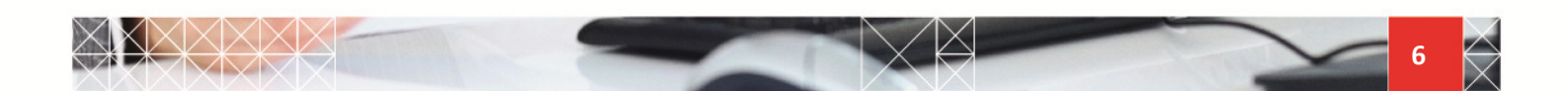